## GUIDA ALLA COMIPLAZIONE PRE CANDIDATURA ONLINE SU ESSE3 BANDO ERASMUS+ PER STUDIO a.a. 2024/2025

Per accedere nella Home Page personale, devi cliccare su <u>https://segreteriaonline.unite.it/Root.do</u> Dopo aver inserito le tue credenziali, potrai effettuare l'iscrizione al bando (come indicato nella maschera

di seguito) cliccando sul menù in alto a destra, "Segreteria" (Figura 1) e infine "Iniziative" (Figura 2) in corrispondenza della freccia rossa.

|                                                                                                    |                                                                                                    | Figu                                | ıra 1                             |                             |   |
|----------------------------------------------------------------------------------------------------|----------------------------------------------------------------------------------------------------|-------------------------------------|-----------------------------------|-----------------------------|---|
| UNITE                                                                                                  | IIVERSITÀ<br>GLI STUDI<br>TERAMO                                                                              |                                     | SE                                | C<br>ita eng                | × |
| Benvenut                                                                                               | 0                                                                                                    |                                     |                                   |                             |   |
| 3envenuto nella tua a                                                                                  | area riservata.                                                                                               |                                     |                                   |                             |   |
| Avvisi                                                                                                 |                                                                                                    |                                     |                                   | Area Riservata              |   |
| Si comunica che la<br>Successive scadenze<br>• Il rata è il 21/1                                       | scadenza della I rata per il r<br>per gli studenti che hanno le<br>2/2023                                     | innovo iscrizion<br>ulteriori rate: | e, per tutti i corsi di laurea, è | Altre Carriere              | > |
| <ul> <li>III rata è il 31/(</li> <li>IV rata è il 12//</li> <li>NB. <u>Vi ricordiamo ch</u></li> </ul> | )1/2024<br>)4/2024<br><u>e, per iscriversi, bisogna clicc</u>                                                 | are sul tasto "Rinı                 | novo/Modifica Iscrizione" dalla l | Segreteria                  | > |
| Dati personali                                                                                         | Visua                                                                                                    | ılizza dettagli 🕨                   | Status studente                   | Piano di Studio<br>Carriera | > |
| Pannello di controllo Nascondi dettagli 💌 Messaggi                                                     |                                                                                                    |                                     | Messaggi                          | Esami                       | > |
| Pannello di cor                                                                                        |                                                                                                    |                                     | 00                                |                             |   |
| Pannello di coi                                                                                        |                                                                                                    |                                     |                                   | Questionari                 | > |
| Pannello di coi<br>Processo                                                                            | Stato                                                                                                    | Da fare                             | Mittente                          | Questionari                 | > |
| Pannello di coi<br>Processo<br>Tasse                                                                   | Stato <ul> <li>situazione regolare</li> </ul>                                                                 | Da fare<br><u>visualizza</u>        | Mittente                          | Questionari                 | > |
| Pannello di coi<br>Processo<br>Tasse<br>Piano carriera                                                 | Stato <ul> <li>situazione regolare</li> <li>non modificabile</li> </ul>                                       | Da fare<br>visualizza               | Mittente                          | Questionari                 | > |
| Pannello di coi<br>Processo<br>Tasse<br>Piano carriera<br>Appelli disponibili                          | Stato            • situazione regolare         • non modificabile         • 0 appelli disponibili         • 0 | Da fare<br>visualizza               | Mittente                          | Questionari                 | > |

|                                                                                                    |                                                                                                    | Figu                                                                | ra 2                                                                    |                                                                     |
|----------------------------------------------------------------------------------------------------|----------------------------------------------------------------------------------------------------|---------------------------------------------------------------------|-------------------------------------------------------------------------|---------------------------------------------------------------------|
| UNITE                                                                                                    | IVERSITÀ<br>GLI STUDI<br>TERAMO                                                                                                   |                                                                     | SE                                                                      | C 🗙                                                                 |
| Benvenuto                                                                                                    | C                                                                                                    |                                                                     |                                                                         |                                                                     |
| Benvenuto nella tua a                                                                                                    | irea riservata.                                                                                                    |                                                                     |                                                                         |                                                                     |
| Avvisi                                                                                                    |                                                                                                    |                                                                     |                                                                         | Area Riservata<br>Logout                                            |
| Si comunica che la s<br>Successive scadenze<br>III rata è il 21/11<br>III rata è il 31/0<br>IV rata è il 12/0<br>NB. <u>Vi ricordiamo che</u> | scadenza della I rata per il<br>per gli studenti che hanno le<br>2/2023<br>11/2024<br>14/2024<br>e, per iscriversi, bisogna clicc | r <b>innovo iscrizion</b><br>ulteriori rate:<br>are sul tasto "Rini | ie, per tutti i corsi di laurea, è<br>novo/Modifica Iscrizione" dalla l | Altre Carriere     Segreteria     Iscrizioni     Test di Ammissione |
| Dati personali                                                                                                    | Visua                                                                                                    | alizza dettagli 🕨                                                   | Status studente                                                         | Test di Valutazione                                                 |
| Pannello di cor                                                                                                    | Naso Naso                                                                                                    | condi dettagli 🔻                                                    | Messaggi                                                                | Esami di Stato                                                      |
| Processo                                                                                                    | Stato                                                                                                    | Da fare                                                             | Mittente                                                                | Autocertificazione                                                  |
| Tasse                                                                                                    | situazione regolare                                                                                                    | <u>visualizza</u>                                                   | Ness                                                                    |                                                                     |
| Piano carriera                                                                                                    | 😑 non modificabile                                                                                                    |                                                                     |                                                                         | – Pagamenti                                                         |
| Appelli disponibili                                                                                                    | 🛑 0 appelli disponibili                                                                                                    |                                                                     |                                                                         | Certificati                                                         |
| Iscrizioni appelli                                                                                                    | 🛑 0 prenotazioni                                                                                                    |                                                                     |                                                                         | Iniziative                                                          |
|                                                                                                    | Rinnovo/Mo                                                                                                    | odifica Iscrizione                                                  |                                                                         | Dichiarazione Invalidità/handicap/DSA<br>Documenti di identità      |

Successivamente, ci sono due pulsanti denominati "Azioni": la "lente con simbolo +"(Figura 3) serve per effettuare l'iscrizione al bando mentre il "fumetto" indica il link al bando.

|                 | Figura 3                                                                             |        |
|-----------------|--------------------------------------------------------------------------------------|--------|
| U               | NITE                                                                                 |        |
| Eler            | nco Iniziative                                                                       |        |
|                 | Nessun dato da visualizzare<br>Non è stata presentata domanda per nessuna Iniziativa |        |
| Inizi           | iative per le quali non è stata presentata domanda                                   |        |
| #               | Titolo                                                                               | Azioni |
| 6               | BANDO ERASMUS+ PER STUDIO A.A. 2024/2025                                             | Q Entr |
| Lege            | enda:                                                                                |        |
| I               | scrizione completata                                                                 | 11     |
| <mark>  </mark> | scrizione non completata                                                             | U      |

O Dettaglio

Dopo aver cliccato sul pulsante "lente con simbolo +" si aprirà la schermata (Figura 4). Per procedere all'iscrizione cliccare sul pulsante "**iscrizione all'iniziativa**"

| 2023                                                                                                    |  |
|----------------------------------------------------------------------------------------------------|--|
| 6                                                                                                    |  |
| BANDO ERASMUS+ PER STUDIO A.A. 2024/2025                                                                                |  |
| Attivo                                                                                                    |  |
| 25/01/2024 13:00 - 19/02/2024 12:00                                                                                     |  |
| Domanda di partecipazione al BANDO ERASMUS+ PER STUDIO<br>A.A. 2024/2025                                                |  |
| Iscritto all'Università degli studi di Teramo all'A. A. 2023/2024<br>oltre agli ulteriori requisiti indicati sul bando. |  |
|                                                                                                    |  |
| Scrizione all'iniziativ                                                                                                 |  |
|                                                                                                    |  |
|                                                                                                    |  |

Successivamente comparirà un breve riepilogo e il pulsante "Iscrivi" (Figura 5); clicca sul pulsante per partecipare al bando.

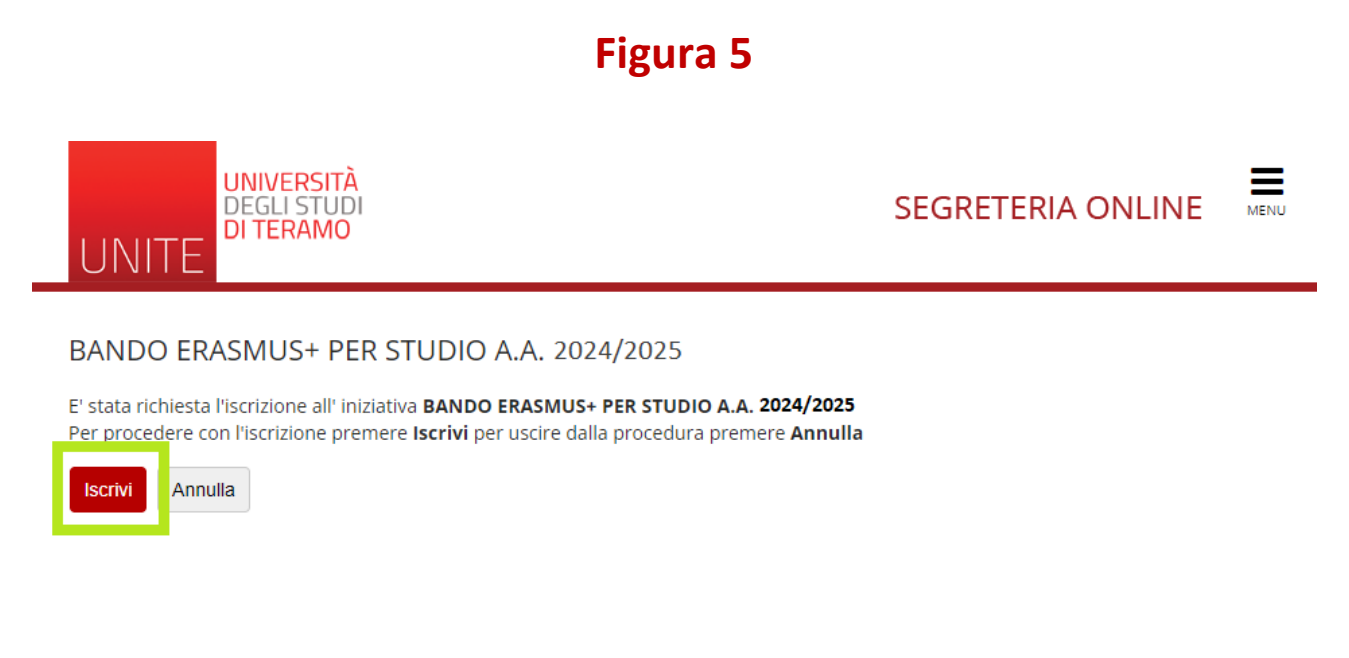

Lo step finale, di cui lo screenshot dopo (Figura 6), descrive i dati del bando a <u>cui hai deciso di par-</u> tecipare.

Se vuoi rimuovere l'iscrizione clicca su "rimuovi iscrizione iniziativa".

Figura 6

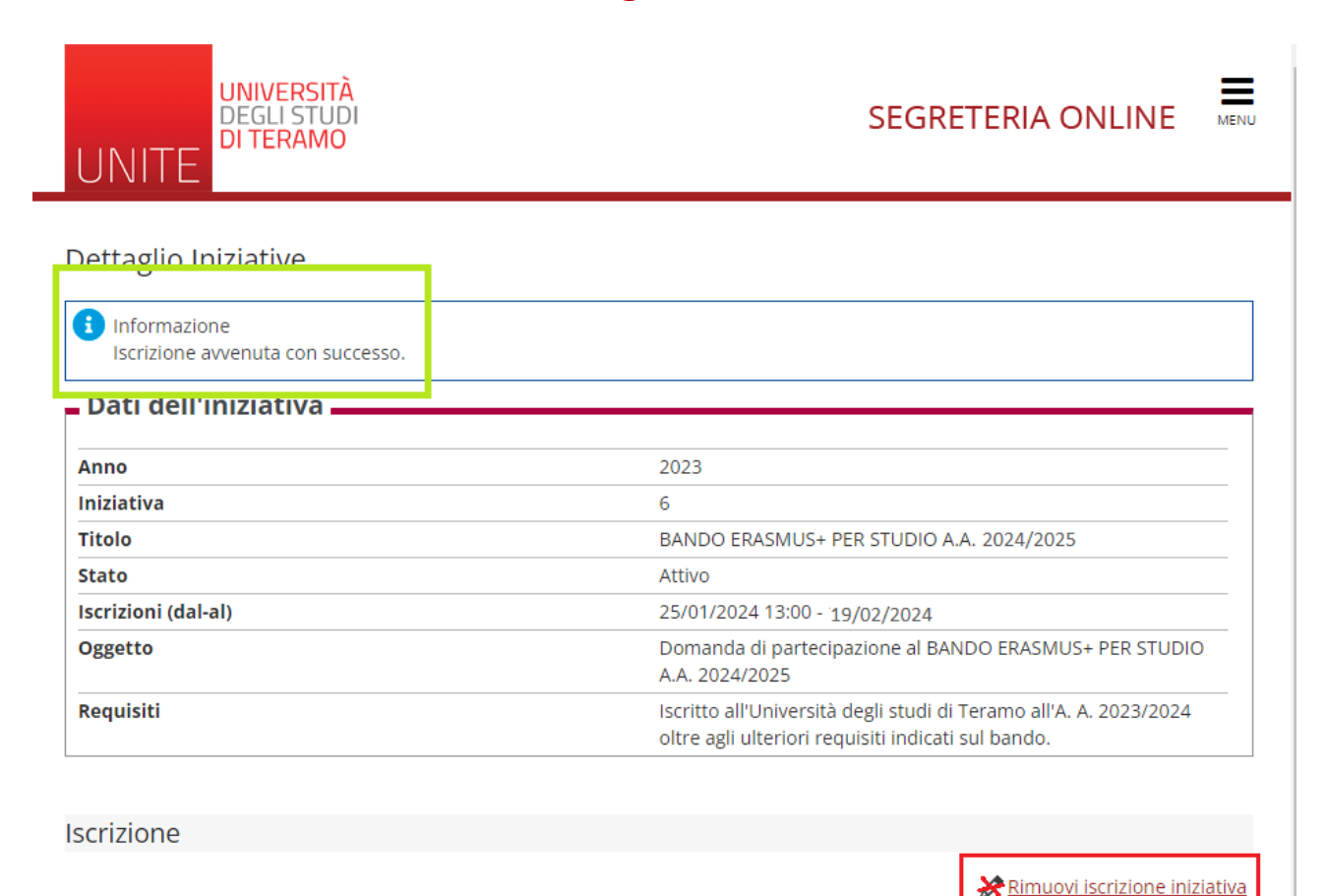

Dopo aver cliccato sul pulsante "Rimuovi iscrizione iniziativa" si aprirà la seguente pagina (Figura 7). Per proseguire con la rimozione dell'iscrizione clicca sul pulsante "Rimuovi"

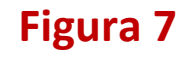

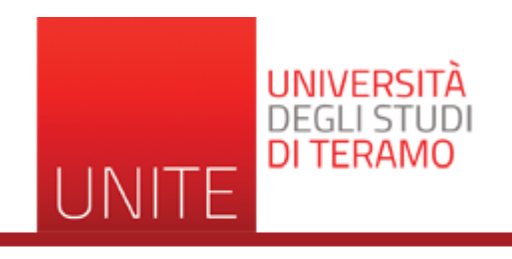

## BANDO ERASMUS+ PER STUDIO A.A. 2024/2025

E' stata richiesta la cancellazione dell'iscrizione dall'iniziativa corrente. Per continuare premere **RIMUOVI** altrimenti **ANNULLA** 

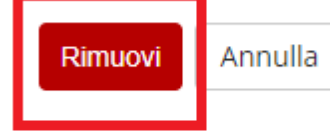